## Setup Wifi access on personal MacOSX

1137 November 29, 2022 <u>Network</u> 732

based on https://learn.microsoft.com/en-us/mem/intune/user-help/enroll-your-device-in-intune-macos-cp

Go to Enroll My Mac at https://go.microsoft.com/fwlink/?linkid=853070

Download and run the Intune Company Portal software

Open the Company Portal app from Finder

Click on Sign in

Log into your LPS account

Click on Begin

Click on Continue

Click on "Download profile"

System Preferences will open, and ask you to confirm the profile install

the Company Portal software will setup access to the LPS-Wireless, LPS-Wireless-WPA2 and LPS-Wireless-WPA3 for you

Online URL: https://kb.lawrence.k12.ma.us/article.php?id=1137